## Lock coden muodostaminen CLS lisenssimanagerissa

Muodostaaksesi Lock coden, avaa CLS lisenssimanageri kaksoisklikkaamalla tehtäväpalkin ilmaisinalueella olevaa keltaista avain-kuvaketta. Valitse License managerissa *Help > About* 

Kohdassa Lock code: näkyy sekä numerolla 14 että numerolla 100 tai 80 alkavat koodit. Kopioi numerolla 100 tai 80 alkava koodi ja lähetä se sähköpostilla Rensiin osoitteeseen <u>info@rensi.fi</u> Kopioi numerolla 14 alkava koodi vain jos sinulla on ilman ohjelmasuojaa toimiva Keyles-lisenssi.

| Server Licenses Tools Help<br>License Servers<br>License Manager<br>About<br>Install License<br>About<br>Install License<br>Active Server<br>Install License<br>Active Server<br>Install License<br>Active Server<br>Install License<br>Install About<br>Install About<br>Install | License Manager (2014)                                                                                                    | ×                                                                                                    |
|----------------------------------------------------------------------------------------------------|----------------------------------------------------------------------------------------------------|----------------------------------------------------------------------------------------------------|
| Change Active Server     Planit CLS Licensing     Lock code kohdassa näkyy sekä numerolla     14 että numerolla 100 alkavat koodit jos     ohjelmasuoja on paikallaan.     Jos sinulla on ohjelmasuoja ja siinä näkyy     pelkästään numerolla 14 alkava koodi, CLS     lisenssi ei tunnista ohjelmasuojaa, jolloin     sinun pitää ensin selvittää mistä se johtuu.     Kokeile laittaa ohjelmasuoja eri USB-porttiin     ja käynnistä tietokone uudelleen, katso     Ohjeita SURFCAM CLS lisenssiongelmiin                                                                                                    | Server Licenses Tools Help<br>License Servers<br>Active Server<br>Install License Manager<br>About<br>V Standalone                                                                                                    |                                                                                                    |
| Lock code kohdassa näkyy sekä numerolla<br>14 että numerolla 100 alkavat koodit jos<br>ohjelmasuoja on paikallaan.<br>Jos sinulla on ohjelmasuoja ja siinä näkyy<br>pelkästään numerolla 14 alkava koodi, CLS<br>lisenssi ei tunnista ohjelmasuojaa, jolloin<br>sinun pitää ensin selvittää mistä se johtuu.<br>Kokeile laittaa ohjelmasuoja eri USB-porttiin<br>ja käynnistä tietokone uudelleen, katso<br>Ohjeita SURFCAM CLS lisenssiongelmiin<br>Utilities                                                                                                    | Change Active Server                                                                                                    | Planit CLS Licensing X   CLS Version 2014.10.0   CLS Build 3809   © Copyright Planit Software Limited.                                                                                                    |
| Evelope CLC Advised Advised                                                                                                    | Lock code kohdassa näkyy sekä numerolla<br>14 että numerolla 100 alkavat koodit jos<br>ohjelmasuoja on paikallaan.<br>Jos sinulla on ohjelmasuoja ja siinä näkyy<br>pelkästään numerolla 14 alkava koodi, CLS<br>lisenssi ei tunnista ohjelmasuojaa, jolloin<br>sinun pitää ensin selvittää mistä se johtuu.<br>Kokeile laittaa ohjelmasuoja eri USB-porttiin<br>ja käynnistä CLS lisenssimanageri udelleen,<br>käynnistä tietokone uudelleen, katso<br>Ohjeita SURFCAM CLS lisenssiongelmiin | Intertems of the End Oser License Agreement (EDDA) set out at     www.planit.com/eula shall apply to your use of this software.     stal     Current Configuration     NoNet = false     Student Edition = false     Preferred Dongle = 23     Server name = (Not Set)     License Mask = (Not Set)     License File Path = (Not Set)     Lock Code:   14.*1SKHK3QHX8GDSLY     Utilities     Evalue O C |

Saat kopioitua sen siten että merkkaat oikealla numerolla alkavan koodin vetämällä hiirellä sen yli hiiren vasemmanpuoleinen nappi alas painettuna ja klikkaat sitten merkattua kohtaa hiiren oikeanpuoleisella napilla ja valitset kopioi. Liitä teksti sitten meille lähetettävään sähköpostiviestiin.

| License File Path = (Not Śet)<br>License Comm Path = (Not Set) |                                                                                              |
|----------------------------------------------------------------|----------------------------------------------------------------------------------------------|
| Lock Code: 14-*1SKHK3QHX8GDSLY 100-*17KPHW26PE3ZK              | Kumoa                                                                                        |
| Utilities<br>Explore CLS WImAd                                 | Leikkaa<br><b>Kopioi</b> <del></del>                                                         |
|                                                                | Valitse kaikki                                                                               |
|                                                                | Lukusuunta oikealta vasemmalle<br>Näytä Unicode-ohjausmerkit<br>Liitä Unicode-ohjausmerkki 🕨 |

Jos sinulla on ohjelmasuoja, kerro minkä SIM tai system numeron Lock code on kyseessä. Tämä on välttämätöntä tietää että saadaan haettua uusi salasana.

Kun ohjelmasuoja on paikallaan, saat näkyviin SIM ja system numeron valitsemalla Windowsissa Käynnistä > Ohjelmat > Surfcam Traditional 2016 > SURFCAM 2016 Työkalut > Järjestelmän tiedot

| Dia | agnostic Mode                                 |           |                                                  |
|-----|-----------------------------------------------|-----------|--------------------------------------------------|
|     | 5CLic Diagnostics ver 6.0.32.0                |           |                                                  |
|     | 5IM: 31926<br>5ystem: 12340<br>Rainbow: 26381 | Jä<br>Sll | rjestelmän tiedot näyttää<br>M ja System numerot |